### The Retail Controller Ver 7 Bulletin 0010 July 7, 2006 Customer Pricing

#### Overview

Customer Pricing can be used to manage pricing for an individual customer by any combination of general, department, line, or individual item/UOM discounting.

### **Customer Pricing from Customer Setup Screen**

Customer Pricing will only take effect if the customer's 'Use Special Pricing' flag in the Customer Setup / Maintenance screen is set to 'Y'.

| BIBB                                                                                                    | Customer Setup / M                                                                                                    | aintenance                                                                                                    | 7.3.20.008    |
|----------------------------------------------------------------------------------------------------|----------------------------------------------------------------------------------------------------|----------------------------------------------------------------------------------------------------|---------------|
|                                                                                                    | Customer Number: [                                                                                                    | ALLHER ]                                                                                                    |               |
| Customer Co<br>1. Name 1<br>2. Name 2<br>3. Street Add<br>4. City<br>6. Province<br>8. Country<br>9. Main Phone<br>10. Alternate<br>11. Fax<br>12. E-mail Addr<br>13. E-mail Cont | Customer Flags for<br>Customer Flags for<br>PO Required?<br>Use Customer Pricing?<br>Customer Statements<br>Use Reference?<br>GST exempt?<br>PST exempt?<br>Job Name/Location?<br>Get Shipping Address?<br>Update QOH On Held Inv?<br>Cess [ | ALLHER ] ] ]<br>(Y/N) [N]<br>(Y/N/F/E) [Y]<br>(Y/N/R) [Y]<br>(Y/N) [N]<br>(Y/N) [N]<br>(Y | rd ]<br>]     |
|                                                                                                    | Modify field [                                                                                                    | ]                                                                                                    |               |
| F1 F2 F                                                                                                    | Figured for this                                                                                                    | F7 F8                                                                                                    | 5e,<br>F9 F10 |
| Backup                                                                                                    |                                                                                                    |                                                                                                    | Process       |

Viewing of the Customer Pricing screen from the Customer Master file is controlled by the setting of the Pricing flag noted above. While Page 4 of the Customer Master program still allows the user to set a default price level and UOM, sF5 SetPric will be then available from all pages of the Customer Master screen.

# Bulletin 0010 – Customer Pricing

| Customer Number:  [ALLHER]  Hereward Alex    Page 4 of 6    Customer Sales:    Last Sale Date  [09/30/2005]  Monthly Average [  853.    Last Sale Amount  54.89]  Monthly Average [  853.    Last Sale Amount  54.89]  Months for Avg [12]    MTD Purchases  0.00]  COGS  820.    YTD Purchases  9575.61]  Total Purchases [  820.    YTD Purchases  9575.61]  Total Purchases [  10396.    COGS  1118.68]  Customer Pricing.  10396.    Customer Pricing.  1  Price Level [4L]  Price Level 4, Largest Unit of Measure    Miscellaneous Information:  2. Sales Rep  [01] JOHN  3. Commission Rate  [ |                              |                                                                                                    |                                                                                                    |                                                                 |                                                        |                                                           |             |         |
|----------------------------------------------------------------------------------------------------|------------------------------|----------------------------------------------------------------------------------------------------|----------------------------------------------------------------------------------------------------|-----------------------------------------------------------------|--------------------------------------------------------|-----------------------------------------------------------|-------------|---------|
| Customer Sales:  Last Sale Date  (09/30/2005)  Monthly Average [  853.    Last Sale Amount  [  54.89]  Months for Avg [12]  853.    MTD Purchases  [  0.00]  0.00]  Last Year Sales [  820.    YTD Purchases  [  9575.61]  Total Purchases [  10396.    COGS  [  1118.68]  Total Purchases [  10396.    Customer Pricing.  [  1.  Default Price Level [4L]    Price Level 4, Largest Unit of Measure  Miscellaneous Information:  3.  Commission Rate [                                                                                                    |                              | Customer Numbe                                                                                                    | r: [ALLHER                                                                                                    | ] Herev                                                         | ard Alex                                               |                                                           |             |         |
| Last Sale Date [09/30/2005] Monthly Average [ 853.<br>Last Sale Amount [ 54.89] Months for Avg [12]<br>MTD Purchases [ 0.00]<br>COGS [ 0.00] Last Year Sales [ 820.<br>YTD Purchases [ 9575.61] Total Purchases [ 10396.<br>COGS [ 1118.68]<br>Customer Pricing.<br>1. Default Price Level [4L]<br>Price Level 4, Largest Unit of Measure<br>Miscellaneous Information:<br>2. Sales Rep [01] JOHN 3. Commission Rate [                                                                                                    |                              | Customer Sales                                                                                                    | ::                                                                                                    | rage                                                            | 4 01 0                                                 |                                                           |             |         |
| Last Sale Amount [ 54.89] Months for Avg [12]<br>MTD Purchases [ 0.00]<br>COGS [ 0.00] Last Year Sales [ 820.<br>YTD Purchases [ 9575.61] Total Purchases [ 10396.<br>COGS [ 1118.68]<br>Customer Pricing.<br>1. Default Price Level [4L]<br>Price Level 4, Largest Unit of Measure<br>Miscellaneous Information:<br>2. Sales Rep [01] JOHN 3. Commission Rate [                                                                                                    | L                            | ast Sale Date                                                                                                    | [09/30/20                                                                                                    | 05]                                                             | Monthly Ave                                            | erage [                                                   | 853         | З.      |
| MTD Purchases [ 0.00]<br>COGS [ 0.00] Last Year Sales [ 820.<br>YTD Purchases [ 9575.61] Total Purchases [ 10396.<br>COGS [ 1118.68]<br>Customer Pricing:<br>Default Price Level [4L]<br>rice Level 4, Largest Unit of Measure<br>Miscellaneous Information:<br>. Sales Rep [01] JOHN 3. Commission Rate [                                                                                                    | L                            | ast Sale Amount                                                                                                    | : [                                                                                                    | 54.89]                                                          | Months for                                             | Avg [12]                                                  |             |         |
| YTD Purchases  [  9575.61]  Total Purchases  [  820.    YTD Purchases  [  9575.61]  Total Purchases  [  10396.    COGS  [  1118.68]                                                                                                    | M                            | TD Purchases                                                                                                    | [                                                                                                    | 0.00]                                                           |                                                        |                                                           |             | _       |
| Customer Pricing.<br>Customer Pricing.<br>1. Default Price Level [4L]<br>Price Level 4, Largest Unit of Measure<br>Miscellaneous Information:<br>2. Sales Rep [01] JOHN 3. Commission Rate [                                                                                                    |                              | LUGS TO Duracha and                                                                                                    | 1 05                                                                                                    | 0.00]                                                           | Last Year S                                            | ales [                                                    | 10204       | ⊎.<br>∕ |
| Customer Pricing.<br>1. Default Price Level [4L]<br>Price Level 4, Largest Unit of Measure<br>Miscellaneous Information:<br>2. Sales Rep [01] JOHN 3. Commission Rate [                                                                                                    | Υ                            | ID Furchases                                                                                                    | 1 95                                                                                                    | /5.011                                                          | lotal Purch                                            | lases [                                                   | 10230       | ь.      |
|                                                                                                    | 1. D<br>Pric                 | Customer Prici<br>efault Price Le<br>e Level 4, Larg<br>Miscellaneous                                                                    | [ 11<br>ng. [4L]<br>est Unit of                                                                                     | 18.68]<br>Measure                                               | :                                                      |                                                           |             |         |
|                                                                                                    | 1. D<br>Pric<br>2. S         | Customer Prici<br>efault Price Le<br>e Level 4, Larg<br>Miscellaneous<br>ales Rep                                                        | [ 11<br>mg:<br>vel [4L]<br>est Unit of<br>Information<br>[01] JOH                                                   | Measure                                                         | 3. Commission                                          | Rate                                                      | I           |         |
| Modify field [ ]<br>Select a field <pageun>/<pagedown> to change screens <enter> to Save</enter></pagedown></pageun>                                                                                                    | 1. D<br>Pric<br>2. S         | Customer Prici<br>efault Price Le<br>e Level 4, Larg<br>Miscellaneous<br>ales Rep                                                        | [ 11<br>ng.<br>wel [4L]<br>est Unit of<br>Information<br>[01] JOH<br>Modi<br>gello:/sPage                           | Measure<br>N<br>fy field                                        | 3. Commission                                          | Rate<br><enter></enter>                                   | [           | ve      |
| Modify field [ ]<br>Select a field, <pageup>/<pagedown> to change screens, <enter> to Save<br/>ShipAdd LoadCust SetPric ClkAcces U</enter></pagedown></pageup>                                                                                                    | 1. D<br>Pric<br>2. S<br>Sele | Customer Prici<br>efault Price Le<br>e Level 4, Larg<br>Miscellaneous<br>ales Rep<br>ct a field, <pa<br>ShipAdd LoadCu</pa<br>           | [ 11<br>mg:<br>vel [4L]<br>est Unit of<br>Information<br>[01] JOH<br>Modi<br>geUp>/ <page<br>st S</page<br>         | Measure<br>N<br>fy field<br>Down> to<br>etPric                  | 3. Commission                                          | Rate<br>s. <u><enter< u="">&gt;<br/>ClkAcces</enter<></u> | [<br>to Sav | ve      |
| Modify field []]    Select a field, <pageup>/<pagedown> to change screens, <enter> to Save    ShipAdd LoadCust  SetPric    F1  F2  F3  F4  F5  F6  F7  F8  F9</enter></pagedown></pageup>                                                                                                    | 1. D<br>Pric<br>2. S<br>Sele | Customer Prici<br>efault Price Le<br>e Level 4, Larg<br>Miscellaneous<br>ales Rep<br>ct a field, <pa<br>ShipAdd LoadCu<br/>F2 F3</pa<br> | [ 11<br>mg:<br>vel [4L]<br>eest Unit of<br>Information<br>[01] JOH<br>Modi<br>geUp>/ <page<br>st S<br/>F4</page<br> | Measure<br>Measure<br>N<br>fy field<br>Down> to<br>etPric<br>F5 | e<br>3. Commission<br>( ]<br>) change screens<br>F6 F7 | Rate<br>s, <enter><br/>ClkAcces<br/>F8</enter>            | [<br>to Sav | ve      |

### **Customer Pricing Screen**

Customer Pricing features are grouped on menu plate BDIE, (also accessible by typing SPECIAL or CPRICE).

| THE CONTROLLER SERIES SOFTWARE by Mainframe Associates (800) 845-5445                                                                                                    |  |  |  |  |  |  |  |
|----------------------------------------------------------------------------------------------------|--|--|--|--|--|--|--|
| BDIE GENERAL 1.5.26                                                                                                    |  |  |  |  |  |  |  |
| F1 a Exit<br>F2 b Customer Pricing<br>F3 c Customer Pricing Report<br>F4 d Reset Expiry Date by Cust.<br>F5 e Purge Expired Dates by Cust<br>F6 f Customer Contract Expiry Rpt |  |  |  |  |  |  |  |
| Please select an option: [ ]                                                                                                    |  |  |  |  |  |  |  |
| Version 7.3 licensed to MAINFRAME ASSOCIATES for 24 users                                                                                                    |  |  |  |  |  |  |  |

Option F2, plate BDIEB, is the Customer Pricing screen. You may set up pricing in this screen that will apply to a specific customer.

## Bulletin 0010 - Customer Pricing

| I | BDIEB                                               |                       | Custor        | ner Pri              | cing     |      |         |       | 7.    | 3.9.0      | 02   |
|---|-----------------------------------------------------|-----------------------|---------------|----------------------|----------|------|---------|-------|-------|------------|------|
|   | Customer number<br>Classification                   | [ALLHER ]<br>[CONTB ] | Hereward Alex |                      |          |      |         |       |       |            |      |
|   |                                                     | Default Pric          | e Level       | - Pric               | e Level  | 4.   | Larges  | t Uni | t of  | Measu      | ire  |
|   | Description: Fir :<br>Type Dept/Line/It<br>D 2<br>G | 2×4×8<br>em UOM       | Price         | Dsc N<br>C5 N<br>3 Y | Quote    | EPD  | Min Qt  | y St  | Date  | Exp        | Date |
|   | I 248F                                              | MBFM                  | 799.999       | Ň                    |          |      |         | 9 10/ | 18/05 |            |      |
|   |                                                     |                       |               |                      |          |      |         |       |       |            |      |
|   | Enter th                                            | e discount ty         | pe: 'I''      | tem, 'L              | .'ine, ' | D'ep | ot, 'G' | enera | 1,    |            |      |
|   | F1 F2 Cancel                                        | F3 F4                 | F5            | Fé                   | 5 F      | 7    | F8      |       | F9    | F1<br>Save | .0   |

Any of the pricing types can be specified as a price level (P2 - P4), a discount off the P1 price, or as a percentage markup over cost.

Multiple pricing may apply to a given item (i.e., customer price levels, quantity price breaks, sales, customer pricing).

At Point-of-Sale, the lowest of all calculated prices for any item always applies.

#### **Instructions For Use**

In the Type column, specify whether the special pricing will be general, by department, by line, or by item by entering the letter 'G', 'D', 'L', or 'l' respectively. General pricing will apply to all items. Department pricing will apply to all items in the department. Line pricing will apply to all items in the line. Item pricing will apply to the specified item only.

In the Item/Dept/Line column, specify the department, line, or item for which you wish to specify pricing.

If specifying Item pricing, select the unit of measure for which the price will apply. Then you may enter the price for that unit of measure, or you may leave the price column blank and enter a discount in the next column.

If you are not specifying Item pricing, enter the price level to apply, the discount from P1, or the percentage to add to cost in the 'Dsc' column.

- To enter a price level, type in P2, P3, or P4.
- To enter a discount from P1, simply enter digits representing a positive whole number percentage discount.
- To enter cost-plus pricing, simply enter the letter C followed by one or two digits representing the markup to apply on cost. Markup is limited to a maximum of 99%, and

## Bulletin 0010 – Customer Pricing

will be applied to landed cost. (Landed cost is freight together with either last cost, average cost, or standard cost, depending upon your configuration.)

A UOM must be selected for all multiple UOM items. Should an item be sold in multiple UOMs, a selection list will appear, else the primary UOM will default automatically.

The 'Apply to Net Price' option asks if this special price will apply to items that are set up as Net Price items – i.e., items that are not eligible for discounting at Point-of-Sale. This is the only method of overriding prices for a net price item.

The EPD column can be used to specify whether the pricing programmed for the line is eligible for early payment discounting when the customer is set up for EPD.

'Min Qty' can be used to specify the minimum quantity that must be entered on a single line at Point-of-Sale in order for that line to qualify for a price. If 'Min Qty' is left at 0, no restriction based on quantity will be used to determine if the pricing should apply.

'St Date' (start date) specifies when the pricing will come into effect. 'Exp Date' (expiry date) specifies when the pricing will stop. Note that each time prices for a customer are loaded on the pricing screen, entries are sorted by expiry date. The expiry date defaults to the system expiry number of days stored in Flag 126 (F126 on the menu). You may over-ride this any time or use one of the options to change it. If you leave the start date blank, then there is no date restriction for this discount.